# UIP Review Selection Guide for District Admin using the UIP Online System

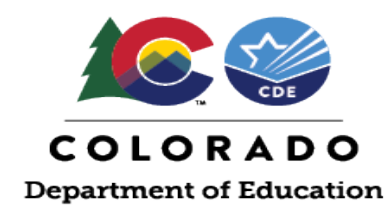

All schools and districts are required to regularly submit Unified Improvement Plans (UIPs). CDE reviews and provides feedback on UIPs for schools and districts that are identified for improvement under the state (Priority Improvement and Turnaround) or federal (Comprehensive Support under ESSA) accountability systems.

This document is intended for use by district-level staff coordinating UIP Review efforts for Unified Improvement Plan (UIP). This guide includes step-by-step instructions for how District Admin can select the Review Type for identified schools in the district.

# New UIP Review Options in 2024-2025 for Identified Districts & Schools

In the 2024-25 year, sites that will have their UIPs reviewed by CDE can choose from three different formats for this review and feedback:

- NEW: UIP Consultation (pre-submission, opt in) available on request
- Full Plan Quality Review (post-submission, opt in) available on request
- NEW: Requirements Check (post-submission, default) default review type for sites that do not opt for either a Consultation or a Full Plan Quality Review

More detailed information about the Review Types for Identified Schools can be found on the UIP: CDE Reviews & Feedback Overview document.

# Table of Contents

| Nav | rigating to the Review Selection Process on the UIP Online System                         | . 1 |
|-----|-------------------------------------------------------------------------------------------|-----|
|     | Step 1 – Log in and navigate to the UIP tab                                               | . 1 |
|     | Optional – View 2024 School and District UIP list – Overview Plan Types and Flexibilities | 2   |
|     | Step 2 – Navigate to the School UIP Review list                                           | . 3 |
|     | Step 3 – Selection of UIP Review Type                                                     | . 4 |
|     | UIP Review Selection for One Identified School                                            | . 5 |
|     | UIP Review Selection for Multiple Identified Schools                                      | . 7 |
|     | Step 4 – Final view of Review Type Decisions for Identified Schools                       | 10  |

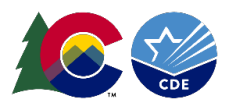

# Navigating to the Review Selection Process on the UIP Online System Step 1 – Log in and navigate to the UIP tab

Upon logging into the UIP Online System, district users will land on the Home tab. Navigate to the UIP tab.

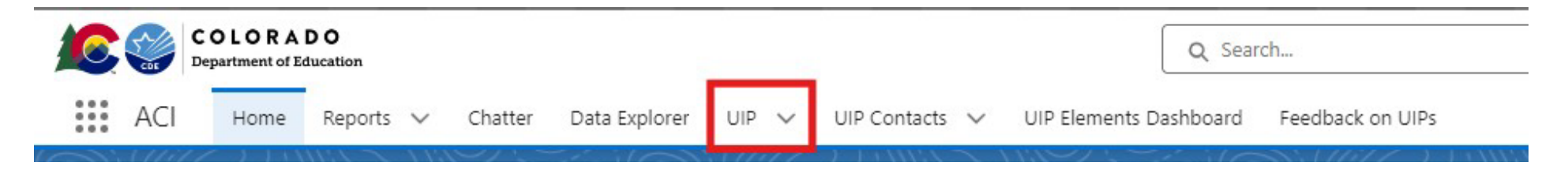

Once on the UIP tab, the "Recently Viewed" list shows by default. The user can use the caret icon next to the title of the list to change which list is displayed. Use the "Pin" feature to set a different list as the default for this tab.

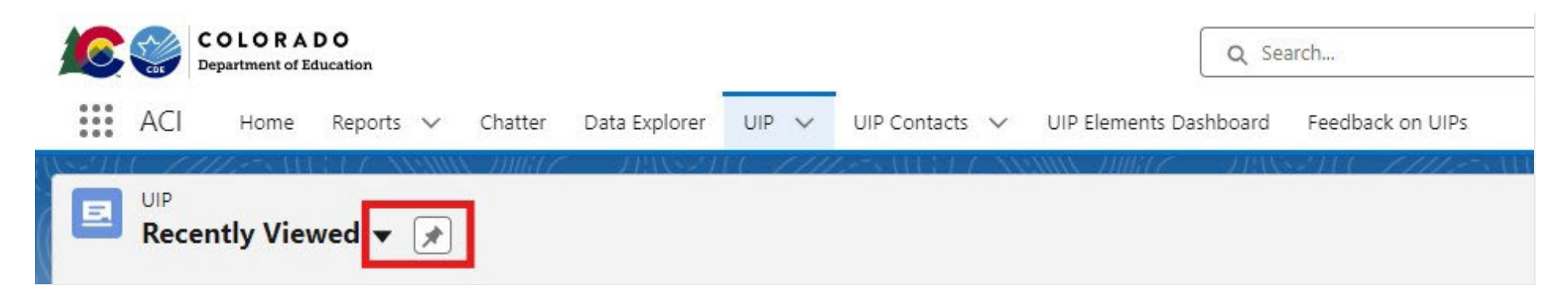

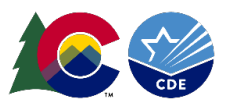

## **Optional – View 2024 School and District UIP list – Overview Plan Types and Flexibilities**

The 2024 School and District UIP list includes pre-populated requirements for the district and all schools. The checkbox column named "Review Required" will indicate if the district and any school(s) that require a review from the CDE. CDE reviews and provides feedback on UIPs for schools and districts that are identified for improvement under the state (Priority Improvement and Turnaround) or federal (Comprehensive Support under ESSA) accountability systems.

| ACI Home                                         | <b>ADO</b><br>IEducation<br>Reports ∨ Chatte | er Data Explorer 🛛 UIP 🗸                  | UIP Contacts 🗸 UIP Elements Da    | Q Search<br>shboard Feedback on UIPs |                                                                                                    |                        |                             |                                                                                                    |                | **            | @?4           | • 🔊    |
|--------------------------------------------------|----------------------------------------------|-------------------------------------------|-----------------------------------|--------------------------------------|----------------------------------------------------------------------------------------------------|------------------------|-----------------------------|----------------------------------------------------------------------------------------------------|----------------|---------------|---------------|--------|
| UIP<br>2024 Schoo<br>11 items • Sorted by School | I and District UIP                           | ▼ ∓<br>UIP Name • Updated a few seconds a | 90.                               | - HUNSELFE - FILLES AND              | THE CONTRACT OF THE CONTRACT OF THE CONTRACT OF THE CONTRACT OF THE CONTRACT OF THE CONTRACT OF THE CONTRACT OF | 93385-311(-Z           |                             | Q. Search this list                                                                                                    | Print          | able View Re  | ady For Schoo | d View |
| □ <b>0</b> ∨                                     | District N V Sc V                            | ✓ School Name ↓ · · · ·                   | UIP Name $\checkmark$             | Biennial_Flex V                      | Biennial Flex Inst $\vee$                                                                                       | Combined Plan $\vee$   | Combined Plan Appro         | Review Req 🗸                                                                                                    | Plan Type 🗸 🗸  | Focus Ty 🗸    | UIP S $\lor$  |        |
| 8888                                             | CDE Test Distri                              | CDE Western Tiger Salaman                 | CDE Western Tiger Salamander E    | Eligible for Biennial Flexibility    | The school has a perf                                                                                           | Yes, with CDE approval | The district has been appro | Ö                                                                                                    | Performance    | Not identifie | In Progress   | •      |
| 8888                                             | CDE Test Distri                              | CDE Western Painted Turtle                | CDE Western Painted Turtle Char   | Not Eligible for Biennial Submission | The school must sub                                                                                             | Yes, with CDE approval | The district has been appro |                                                                                                    | Priority Impr  | Not identifie | In Progress   | •      |
| 8888                                             | CDE Test Distri                              | CDE Stegosaurus Primary Sc                | CDE Stegosaurus Primary School    | Not Eligible for Biennial Submission | The school must sub                                                                                             | Yes, with CDE approval | The district has been appro | ~                                                                                                    | Improvemen     | Not identifie | In Progress   | -      |
| 8888                                             | CDE Test Distri                              | CDE Rocky Mountain Bighor                 | CDE Rocky Mountain Bighorn Sh     | Not Eligible for Biennial Submission | The school must sub                                                                                             | Yes, with CDE approval | The district has been appro | ~                                                                                                    | AEC: Insuffici | Targeted Su   | In Progress   | •      |
| 8888                                             | CDE Test Distri                              | CDE Lark Bunting Middle Sc                | CDE Lark Bunting Middle School    | Not Eligible for Biennial Submission | The school must sub                                                                                             | Yes, with CDE approval | The district has been appro | 2                                                                                                    | Improvemen     | 2022-23 Tar   | In Progress   | •      |
| 8888                                             | CDE Test Distri                              | CDE Greenback Cutthroat Tr                | CDE Greenback Cutthroat Trout J   | Not Eligible for Biennial Submission | The school must sub                                                                                             | Yes, with CDE approval | The district has been appro | <ul> <li>Image: A start of the start of the start of</li></ul> | Priority Impr  | Targeted Su   | In Progress   | •      |
| 8888                                             | CDE Test Distri                              |                                           | CDE Test District larger UIP 2024 | Eligible for Biennial Submission     | The district has a perf                                                                                         | Yes, with CDE approval | The district has been appro |                                                                                                    | Accredited     |               | In Progress   | •      |
| 8888                                             | CDE Test Distri                              |                                           | CDE Test District smaller UIP 202 | Not Eligible for Biennial Submission | CDE recommends tha                                                                                              | Yes, with CDE approval | The district has been appro |                                                                                                    | Priority Impr  |               | In Progress   | V      |

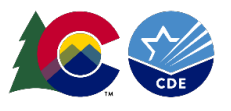

## Step 2 – Navigate to the School UIP Review list

Select the Dropdown Menu icon next to the current list view and select the list named "School UIP Reviews". Users can also use the search feature to find the School UIP Review List.

The School UIP Review list will only populate the list of schools whose plan type requires a review from the CDE.

|         | COLORADO<br>Department of Education                              |                 | Q Search                             |                           |                                  |                             |                                                                                                    |                |                 | ۵? ۹           | L 🐻  |
|---------|------------------------------------------------------------------|-----------------|--------------------------------------|---------------------------|----------------------------------|-----------------------------|----------------------------------------------------------------------------------------------------|----------------|-----------------|----------------|------|
| ***     | ACI Home Reports V Chatter Data Explorer UIP V UIP Contacts V UI | IP Elements Das | shboard Feedback on UIPs             |                           |                                  |                             |                                                                                                    |                |                 |                |      |
| I1 item | UIP<br>2024 School and District UIP T                            |                 | - 7888271 (- 77777275 1415           |                           | 118571177                        |                             | ۲۰۰۲ Search this list                                                                                                    | Print          | able View Re    | ady For School | View |
|         |                                                                  | * ×             | Biennial_Flex ~                      | Biennial Flex Inst $\vee$ | Combined Plan $ \smallsetminus $ | Combined Plan Appro 🗸       | Review Req $\vee$                                                                                                    | Plan Type 🗸 🗸  | Focus Ty $\vee$ | UIP S V        |      |
| 1       |                                                                  | r UIP 202       | Not Eligible for Biennial Submission | CDE recommends tha        | Yes, with CDE approval           | The district has been appro |                                                                                                    | Priority Impr  |                 | In Progress    | •    |
| 2       | <ul> <li>2024 School and District UIP (Pinned list)</li> </ul>   | 24-25           | Not Eligible for Biennial Submission | Because the school ex     | Yes, with CDE approval           | The district has been appro | $\checkmark$                                                                                                    | Priority Impr  | Comprehens      | In Progress    | •    |
| 3       | District List View                                               | UIP 2024        | Not Eligible for Biennial Submission | The school must sub       | Yes, with CDE approval           | The district has been appro |                                                                                                    | AEC: Priority  | Targeted Su     | In Progress    | •    |
| 4       | Recently Viewed                                                  |                 | Eligible for Biennial Submission     | The school has a perf     | Yes, with CDE approval           | The district has been appro |                                                                                                    | Performance    | Not identifie   | In Progress    | -    |
| 5       | School Assurances - All                                          | e School        | Not Eligible for Biennial Submission | The school must sub       | Yes, with CDE approval           | The district has been appro | $\checkmark$                                                                                                    | Improvemen     | 2022-23 Tar     | In Progress    | •    |
| 6       | School List View                                                 | at Trout J      | Not Eligible for Biennial Submission | The school must sub       | Yes, with CDE approval           | The district has been appro | Image: A start of the start of the start          | Priority Impr  | Targeted Su     | In Progress    | •    |
| 7       | School LIIP Paviewe                                              | ghorn Sh        | Not Eligible for Biennial Submission | The school must sub       | Yes, with CDE approval           | The district has been appro | <ul> <li>Image: A start of the start of the start of</li></ul> | AEC: Insuffici | Targeted Su     | In Progress    | •    |
| 8       | School of reviews                                                | urtle Char      | Not Eligible for Biennial Submission | The school must sub       | Yes, with CDE approval           | The district has been appro | $\checkmark$                                                                                                    | Priority Impr  | Not identifie   | In Progress    | •    |
| 9       | ALL OTHER LISTS                                                  | mander E        | Eligible for Biennial Flexibility    | The school has a perf     | Yes, with CDE approval           | The district has been appro |                                                                                                    | Performance    | Not identifie   | In Progress    | •    |
| 10      | 2014 School and District UIP                                     | ry School       | Not Eligible for Biennial Submission | The school must sub       | Yes, with CDE approval           | The district has been appro | $\checkmark$                                                                                                    | Improvemen     | Not identifie   | In Progress    | •    |
| 11      | 2015 School and District UIP                                     | UIP 2024        | Eligible for Biennial Submission     | The district has a perf   | Yes, with CDE approval           | The district has been appro |                                                                                                    | Accredited     |                 | In Progress    | •    |
|         | 2016 School and District UIP                                     |                 |                                      |                           |                                  |                             |                                                                                                    |                |                 |                |      |
|         | 2016 School and District UID                                     |                 |                                      |                           |                                  |                             |                                                                                                    |                |                 |                |      |

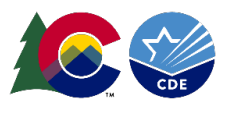

## Step 3 – Selection of UIP Review Type

District Admin will indicate what type of review each school should have completed by the CDE. If the district is eligible for submitting a combined UIP for the district and schools and is planning to submit one UIP for all, the selected review type must be the same for all schools.

The district user will utilize the Review Type column to indicate what type of review the CDE should complete for the identified school. More detailed information about the Review Types for Identified Schools can be found on the UIP: <u>CDE Reviews & Feedback Overview document</u>.

| COLORADO<br>Department of Education<br>ACI Home Reports V Chatter Data Explorer UIP V UIP Contacts V                                        | Q Search UIP Elements Dashboard Feedback on UIPs                                    | ★ ■ ● ? 单 (                                                              | 5  |
|----------------------------------------------------------------------------------------------------|-------------------------------------------------------------------------------------|--------------------------------------------------------------------------|----|
| UIP<br>School UIP Reviews<br>5 items + Sorted by Organization Code + Filtered by All uip - Record Type, Review Required + Updated 7 minutes | ago                                                                                 | Printable View     Ready For School View       Q. Search this list     Q |    |
| □ 0 <sup>↑</sup> ∨ District Name ∨ School Name ∨ UIP Name                                                                                   | ✓ Focus Type ✓ Plan Type                                                            | R      Review Type     Combined Plan Elig      Combined Plan Elig      V | C  |
| 1 🗌 88 CDE Test Distri CDE Lark Bunting Middle School CDE Lark Bur                                                                          | ting Middle School 2022-23 Targeted Support and I Improvement Plan                  | ✓ Yes, with CDE approval                                                 | T  |
| 2 🗌 88 CDE Test Distri CDE Greenback Cutthroat Trout J CDE Greenba                                                                          | ck Cutthroat Trout J Targeted Support and Improvem Priority Improvement Plan        | ✓ Yes, with CDE approval                                                 | Tł |
| 3 🔲 88 CDE Test Distri CDE Rocky Mountain Bighorn Sh CDE Rocky M                                                                            | ountain Bighorn Sh Targeted Support and Improvem AEC: Insufficient State Data       | Yes, with CDE approval                                                   | Tł |
| 4 DE Test Distri CDE Western Painted Turtle Char CDE Western                                                                                | Painted Turtle Char Not identified for school improv Priority Improvement Plan: Dec | ecre 🕑 Yes, with CDE approval                                            | Tł |
| 5 🔲 88 CDE Test Distri CDE Stegosaurus Primary School CDE Stegosa                                                                           | rus Primary School Not identified for school improv Improvement Plan                | Yes, with CDE approval                                                   | Tł |

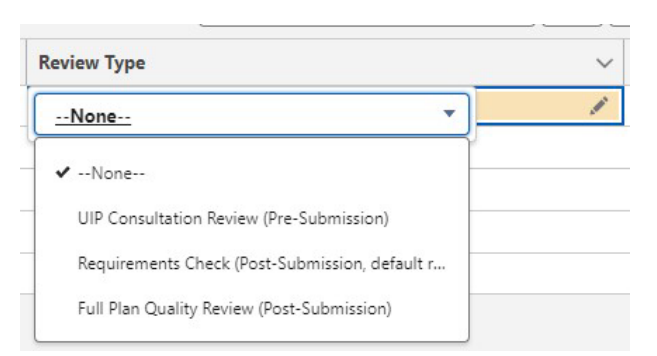

District Admin can select a review type one school at a time or bulk select a review option for multiple schools. Instructions for these options will now branch, but overall follow the exact same process.

**UIP Review Selection for One Identified School Instructions** 

UIP Review Selection for Multiple Identified Schools Instructions

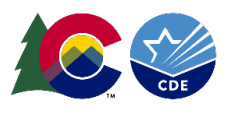

### **UIP Review Selection for One Identified School**

In the Review Type column, navigate to the right-hand side for the Edit Pencil icon to appear.

| ColorADD Copartment of Education                  |                                                     |                                        |                                          |                                              |                                |                                                                                     |      |
|---------------------------------------------------|-----------------------------------------------------|----------------------------------------|------------------------------------------|----------------------------------------------|--------------------------------|-------------------------------------------------------------------------------------|------|
| ACI Home Reports V Chatter Data Explorer UIP V    | UIP Contacts 🗸 UIP Elements Dashboard Feedbac       | ck on UIPs                             |                                          |                                              |                                |                                                                                     |      |
| E     UIP     School UIP Reviews ▼                | Updated 3 minutes ago                               | ////////////////////////////////////// | $f = \{j\} \{ (s, s) \} \{ (s, s) \} \}$ | Q. Search this list                          | Printable View R               | eady For School                                                                     | View |
| □ 0 <sup>↑</sup> ∨ District Name ∨ School Name ∨  | UIP Name $\checkmark$ Focus Type                    | ∽ Plan Type                            | ✓ R ✓ Review Type                        | $\checkmark$ Combined Plan Elig $\checkmark$ | Combined Plan Approve $ \lor $ | UIP Status $\!\!\!\!\!\!\!\!\!\!\!\!\!\!\!\!\!\!\!\!\!\!\!\!\!\!\!\!\!\!\!\!\!\!\!$ | 1    |
| 1 B8 CDE Test Distri CDE Test School 1            | CDE Test School UIP 2024-25 Comprehensive Support   | t an Priority Improvement              |                                          | Yes, with CDE approval                       | The district has been appr     | In Progress                                                                         |      |
| 2 🗌 88 CDE Test Distri CDE Lark Bunting Middle Sc | CDE Lark Bunting Middle Sc 2022-23 Targeted Suppo   | ort a Improvement Plan                 |                                          | Yes, with CDE approval                       | The district has been appr     | In Progress                                                                         |      |
| 3 🗌 88 CDE Test Distri CDE Greenback Cutthroat Tr | CDE Greenback Cutthroat Tr Targeted Support and In  | mpr Priority Improvement Plan          |                                          | Yes, with CDE approval                       | The district has been appr     | In Progress                                                                         |      |
| 4 🗌 88 CDE Test Distri CDE Rocky Mountain Bigho   | CDE Rocky Mountain Bigho Targeted Support and In    | mpr AEC: Insufficient State Data       |                                          | Yes, with CDE approval                       | The district has been appr     | In Progress                                                                         |      |
| 5 🗌 88 CDE Test Distri CDE Western Painted Turtle | CDE Western Painted Turtle Not identified for schoo | I im Priority Improvement Plan:        |                                          | Yes, with CDE approval                       | The district has been appr     | In Progress                                                                         |      |
| 6 🗌 88 CDE Test Distri CDE Stegosaurus Primary S  | CDE Stegosaurus Primary S Not identified for schoo  | im Improvement Plan                    |                                          | Yes, with CDE approval                       | The district has been appr     | In Progress                                                                         |      |
|                                                   |                                                     |                                        |                                          |                                              |                                |                                                                                     |      |

#### With the Dropdown Menu, select what type of review the CDE should complete for the individual school.

|     | COLOR<br>Department of                   | A D O<br>Education |                                        | •                           | Q Search                       |                              |       |                                               |           | *- +                       | ۵ ? ۹           | . (5)  |
|-----|------------------------------------------|--------------------|----------------------------------------|-----------------------------|--------------------------------|------------------------------|-------|-----------------------------------------------|-----------|----------------------------|-----------------|--------|
|     | ACI Home                                 | Reports 🗸 Cł       | hatter Data Explorer UIP 🥆             | ✓ UIP Contacts ✓ UIP Eleme  | ents Dashboard Feedback on UIP | s                            |       |                                               |           |                            |                 | 1      |
| E L | JIP<br>School UIP  <br>Sorted by Organiz | Reviews 👻 💉        | / All uip - Record Type, Review Requir | ed • Updated 5 minutes ago  | ((* _ )1988-11 (* /////        |                              |       | Q Search                                      | this list | Printable View F           | eady For School | l View |
|     | O ↑ ∨                                    | District Name 🗸 🗸  | School Name                            | UIP Name 🗸                  | Focus Type                     | Plan Type                    | ∨ R ∨ | Review Type V Combined Plan                   | Elig 🗸    | Combined Plan Approve $$   | UIP Status 🗸    |        |
| 1   | 88                                       | CDE Test Distri    | CDE Test School 1                      | CDE Test School UIP 2024-25 | Comprehensive Support an       | Priority Improvement         | ~     | None                                          | oval      | The district has been appr | In Progress     |        |
| 2   | 88                                       | CDE Test Distri    | CDE Lark Bunting Middle Sc             | CDE Lark Bunting Middle Sc  | 2022-23 Targeted Support a     | Improvement Plan             | ~     |                                               | roval     | The district has been appr | In Progress     | -      |
| 3   | 88                                       | CDE Test Distri    | CDE Greenback Cutthroat Tr             | CDE Greenback Cutthroat Tr  | Targeted Support and Impr      | Priority Improvement Plan    | ~     | ✓None                                         | roval     | The district has been appr | In Progress     |        |
| 4   | 88                                       | CDE Test Distri    | CDE Rocky Mountain Bigho               | CDE Rocky Mountain Bigho    | Targeted Support and Impr      | AEC: Insufficient State Data | ~     | Consultation Review (Pre-Submission)          | roval     | The district has been appr | In Progress     |        |
| 5   | 88                                       | CDE Test Distri    | CDE Western Painted Turtle             | CDE Western Painted Turtle  | Not identified for school im   | Priority Improvement Plan:   | ~     | Document Review - Requirements Check (post s  | roval     | The district has been appr | In Progress     | •      |
| 6   | 88                                       | CDE Test Distri    | CDE Stegosaurus Primary S              | CDE Stegosaurus Primary S   | Not identified for school im   | Improvement Plan             | ~     | Document Review - Holistic Review (Post-Submi | roval     | The district has been appr | In Progress     | •      |

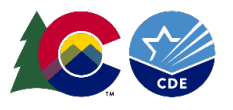

Once the type of review is selected for one school, the user may continue to make review selections for additional schools. Once the review type has been selected for all identified schools, the user must select Save to confirm the review type the CDE will complete.

|             | COLORADO<br>Department of Education |                        |                                             |                                    |                                     |                              |              |                          |                           | * -                        | @ ? I           |         |
|-------------|-------------------------------------|------------------------|---------------------------------------------|------------------------------------|-------------------------------------|------------------------------|--------------|--------------------------|---------------------------|----------------------------|-----------------|---------|
| *** A(      | ] Home                              | Reports 🗸              | Chatter Data Explorer UIP 🗸                 | UIP Contacts 🗸 UIP Eleme           | nts Dashboard Feedback on UIPs      | ŝ.                           |              |                          |                           |                            |                 |         |
|             | hool UIP                            | Reviews 🔻 🗦            | ≤110017 = 11885≥114 = 7/2 ★                 | 2255 1173 777 <u>319</u> 1111 7777 | 17 - 11988-211 (- <i>1777)</i><br>1 | 5 (11377) XXXXXX 7116        | 17 - 115     |                          | A 19400A - 77006776 - 743 | Printable View             | Ready For Schoc | ol View |
| 6 items • S | rted by Organi                      | zation Code • Filtered | d by All uip - Record Type, Review Required | Updated a few seconds ago          |                                     |                              |              |                          | Q Search this list        | (‡ - ↓                     |                 | 6 7     |
| (           | 0↑∨                                 | District Name          | ✓ School Name ✓                             | UIP Name 🗸 🗸                       | Focus Type 🗸 🗸                      | Plan Type                    | ∨ R ∨        | Review Type 🗸 🗸 🗸        | Combined Plan Elig $\vee$ | Combined Plan Approve V    | UIP Status      | /       |
| 1 [         | 88                                  | CDE Test Distri        | CDE Test School 1                           | CDE Test School UIP 2024-25        | Comprehensive Support an            | Priority Improvement         |              |                          | Yes, with CDE approval    | The district has been appr | In Progress     | •       |
| 2 [         | 88                                  | CDE Test Distri        | CDE Lark Bunting Middle Sc                  | CDE Lark Bunting Middle Sc         | 2022-23 Targeted Support a          | Improvement Plan             | $\checkmark$ | - 12(                    | Yes, with CDE approval    | The district has been appr | In Progress     | •       |
| 3 [         | 88                                  | CDE Test Distri        | CDE Greenback Cutthroat Tr                  | CDE Greenback Cutthroat Tr         | Targeted Support and Impr           | Priority Improvement Plan    | $\checkmark$ | Document Review - Requ 🖋 | Yes, with CDE approval    | The district has been appr | In Progress     | •       |
| 4 [         | 88                                  | CDE Test Distri        | CDE Rocky Mountain Bigho                    | CDE Rocky Mountain Bigho           | Targeted Support and Impr           | AEC: Insufficient State Data | $\checkmark$ |                          | Yes, with CDE approval    | The district has been appr | In Progress     | -       |
| 5 [         | 88                                  | CDE Test Distri        | CDE Western Painted Turtle                  | CDE Western Painted Turtle         | Not identified for school im        | Priority Improvement Plan:   | $\checkmark$ |                          | Yes, with CDE approval    | The district has been appr | In Progress     | -       |
| 6 [         | 88                                  | CDE Test Distri        | CDE Stegosaurus Primary S                   | CDE Stegosaurus Primary S          | Not identified for school im        | Improvement Plan             | $\checkmark$ |                          | Yes, with CDE approval    | The district has been appr | In Progress     | -       |
|             |                                     |                        |                                             |                                    |                                     |                              |              |                          |                           |                            |                 |         |
|             |                                     |                        |                                             |                                    |                                     | Cancel Save                  |              |                          |                           |                            |                 |         |

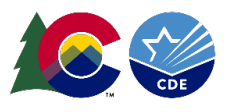

#### **UIP Review Selection for Multiple Identified Schools**

Select multiple schools using the Checkbox feature found on the far left-side column of the School UIP Reviews list. The checkbox is located to the left of the Organization Code column.

|              | COLORADO<br>Department of Education       Q. Search         ACI       Home       Reports       Chatter       Data Explorer       UIP       UIP Contacts       V UIP Elements Dashboard       Feedback on UIPs |        |                   |                            |                             |                                 |                              |              |                               |                           | *                                        | @?∮             | L 🐻         |
|--------------|----------------------------------------------------------------------------------------------------|--------|-------------------|----------------------------|-----------------------------|---------------------------------|------------------------------|--------------|-------------------------------|---------------------------|------------------------------------------|-----------------|-------------|
| E<br>3 items | UIP<br>Scho                                                                                                    | ol UIP | Reviews 🔻 📝       | 9467 - 2138×14 - 777       | 2                           | 17 - 1008-2015 - <b>1717</b> -2 |                              |              | 8-411- <i>77172</i> -8443-11- | Q. Search this list       | Printable View R                         | eady For School | View<br>C Y |
|              | Ξ                                                                                                    | 0↑∨    | District Name 🗸 🗸 | School Name 🗸 🗸            | UIP Name 🗸 🗸                | Focus Type V                    | Plan Type                    | ✓ R ✓        | Review Type 🗸 🗸               | Combined Plan Elig $\vee$ | Combined Plan Approve $ \smallsetminus $ | UIP Status 🗸    |             |
| 1            |                                                                                                    | 88     | CDE Test Distri   | CDE Test School 1          | CDE Test School UIP 2024-25 | Comprehensive Support an        | Priority Improvement         |              |                               | Yes, with CDE approval    | The district has been appr               | In Progress     |             |
| 2            |                                                                                                    | 88     | CDE Test Distri   | CDE Lark Bunting Middle Sc | CDE Lark Bunting Middle Sc  | 2022-23 Targeted Support a      | Improvement Plan             | $\checkmark$ |                               | Yes, with CDE approval    | The district has been appr               | In Progress     |             |
| 3            |                                                                                                    | 88     | CDE Test Distri   | CDE Greenback Cutthroat Tr | CDE Greenback Cutthroat Tr  | Targeted Support and Impr       | Priority Improvement Plan    | $\checkmark$ |                               | Yes, with CDE approval    | The district has been appr               | In Progress     |             |
| 4            |                                                                                                    | 88     | CDE Test Distri   | CDE Rocky Mountain Bigho   | CDE Rocky Mountain Bigho    | Targeted Support and Impr       | AEC: Insufficient State Data | ~            |                               | Yes, with CDE approval    | The district has been appr               | In Progress     |             |
| 5            |                                                                                                    | 88     | CDE Test Distri   | CDE Western Painted Turtle | CDE Western Painted Turtle  | Not identified for school im    | Priority Improvement Plan:   | ~            |                               | Yes, with CDE approval    | The district has been appr               | In Progress     | v           |
| 6            |                                                                                                    | 88     | CDE Test Distri   | CDE Stegosaurus Primary S  | CDE Stegosaurus Primary S   | Not identified for school im    | Improvement Plan             | $\checkmark$ |                               | Yes, with CDE approval    | The district has been appr               | In Progress     |             |
|              | Barris                                                                                                    |        |                   |                            |                             |                                 |                              |              |                               |                           |                                          |                 |             |

#### In the row of one of the selected schools, navigate to the right-hand side of the Review Type column for the Edit Pencil to appear. Select the Edit Pencil icon.

|                         | COLORADO<br>Department of Education |              |                  |                              |                                        |                                |                              |                                                                                                    |                |      |                           | *• +                                     | @ ? .¶         | L 👩    |
|-------------------------|-------------------------------------|--------------|------------------|------------------------------|----------------------------------------|--------------------------------|------------------------------|----------------------------------------------------------------------------------------------------|----------------|------|---------------------------|------------------------------------------|----------------|--------|
| 0 0 0<br>0 0 0<br>0 0 0 | ACI                                 | Home         | Reports 🗸 C      | hatter Data Explorer 🛛 UIP 🗸 | UIP Contacts 🗸 UIP Eleme               | nts Dashboard Feedback on UIPs |                              |                                                                                                    |                |      |                           |                                          |                |        |
| E<br>3 item             | UIP<br>Scho                         | ol UIP       | Reviews 🔻 💉      | 999977 - 1988-241 (- 72      | ////////////////////////////////////// | 17 - JEWS-244 - 77172          |                              | C 1131                                                                                                    | SSN (- 1111).e |      | Q Search this list        | Printable View R                         | eady For Schoo | I View |
|                         | -                                   | <b>0</b> ↑ ∨ | District Name $$ | School Name 🗸                | UIP Name ~                             | Focus Type 🗸 🗸                 | Plan Type                    | ~ R ~                                                                                                    | Review Type    | ~    | Combined Plan Elig $\vee$ | Combined Plan Approve $ \smallsetminus $ | UIP Status 🗸   |        |
| 1                       | -                                   | 88           | CDE Test Distri  | CDE Test School 1            | CDE Test School UIP 2024-25            | Comprehensive Support an       | Priority Improvement         | <b>v</b>                                                                                                    |                | 1    | Yes, with CDE approval    | The district has been appr               | In Progress    | -      |
| 2                       |                                     | 88           | CDE Test Distri  | CDE Lark Bunting Middle Sc   | CDE Lark Bunting Middle Sc             | 2022-23 Targeted Support a     | Improvement Plan             | <ul> <li>Image: A start of the start of the start of</li></ul> |                | 1000 | Yes, with CDE approval    | The district has been appr               | In Progress    |        |
| 3                       |                                     | 88           | CDE Test Distri  | CDE Greenback Cutthroat Tr   | CDE Greenback Cutthroat Tr             | Targeted Support and Impr      | Priority Improvement Plan    |                                                                                                    |                |      | Yes, with CDE approval    | The district has been appr               | In Progress    | -      |
| 4                       | -                                   | 88           | CDE Test Distri  | CDE Rocky Mountain Bigho     | CDE Rocky Mountain Bigho               | Targeted Support and Impr      | AEC: Insufficient State Data | <ul> <li>Image: A start of the start of the start of</li></ul> |                |      | Yes, with CDE approval    | The district has been appr               | In Progress    | -      |
| 5                       | -                                   | 88           | CDE Test Distri  | CDE Western Painted Turtle   | CDE Western Painted Turtle             | Not identified for school im   | Priority Improvement Plan:   |                                                                                                    |                |      | Yes, with CDE approval    | The district has been appr               | In Progress    | -      |
| 6                       |                                     | 88           | CDE Test Distri  | CDE Stegosaurus Primary S    | CDE Stegosaurus Primary S              | Not identified for school im   | Improvement Plan             |                                                                                                    |                |      | Yes, with CDE approval    | The district has been appr               | In Progress    | •      |

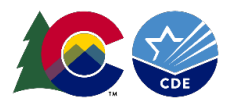

With the Dropdown Menu, select what type of review the CDE should complete for selected schools.

|              | Colorado<br>Department of Education       Q. Search         III ACI       Home       Reports v       Chatter       Data Explorer       UIP v       UIP Contacts v       UIP Elements Dashboard       Feedback on UIPs |        |                 |                            |                             |                              |                              |                                                                                                    | 1 🐻                                           |           |                            |                  |        |
|--------------|----------------------------------------------------------------------------------------------------|--------|-----------------|----------------------------|-----------------------------|------------------------------|------------------------------|----------------------------------------------------------------------------------------------------|-----------------------------------------------|-----------|----------------------------|------------------|--------|
| E<br>3 item: | UIP<br>Scho                                                                                                    | ol UIP | Reviews 🔻 💉     | AMUUT - AMASSA (1 / 77     |                             | 17 - 1938-11 (- 77174        |                              |                                                                                                    | Q. Search                                     | this list | Printable View F           | Ready For School | l View |
|              | Ξ                                                                                                    | 0↑∨    | District Name V | School Name 🗸              | UIP Name V                  | Focus Type V                 | Plan Type                    | <ul><li>✓ R ✓</li></ul>                                                                                                    | Review Type V Combined Plan                   | Elig 🗸    | Combined Plan Approve ∨    | UIP Status V     | 1      |
| 1            |                                                                                                    | 88     | CDE Test Distri | CDE Test School 1          | CDE Test School UIP 2024-25 | Comprehensive Support an     | Priority Improvement         |                                                                                                    | None                                          | oval      | The district has been appr | In Progress      |        |
| 2            |                                                                                                    | 88     | CDE Test Distri | CDE Lark Bunting Middle Sc | CDE Lark Bunting Middle Sc  | 2022-23 Targeted Support a   | Improvement Plan             |                                                                                                    |                                               | oval      | The district has been appr | In Progress      |        |
| 3            |                                                                                                    | 88     | CDE Test Distri | CDE Greenback Cutthroat Tr | CDE Greenback Cutthroat Tr  | Targeted Support and Impr    | Priority Improvement Plan    | <ul> <li>Image: A start of the start of the start of</li></ul> | ✓None                                         | oval      | The district has been appr | In Progress      |        |
| 4            | -                                                                                                    | 88     | CDE Test Distri | CDE Rocky Mountain Bigho   | CDE Rocky Mountain Bigho    | Targeted Support and Impr    | AEC: Insufficient State Data |                                                                                                    | Consultation Review (Pre-Submission)          | oval      | The district has been appr | In Progress      |        |
| 5            | -                                                                                                    | 88     | CDE Test Distri | CDE Western Painted Turtle | CDE Western Painted Turtle  | Not identified for school im | Priority Improvement Plan:   |                                                                                                    | Document Review - Requirements Check (post s  | roval     | The district has been appr | In Progress      |        |
| 6            |                                                                                                    | 88     | CDE Test Distri | CDE Stegosaurus Primary S  | CDE Stegosaurus Primary S   | Not identified for school im | Improvement Plan             |                                                                                                    | Document Review - Holistic Review (Post-Submi | roval     | The district has been appr | In Progress      |        |
|              |                                                                                                    |        |                 |                            |                             |                              |                              |                                                                                                    | ×                                             |           |                            |                  |        |

Once the review type is selected for the schools, click the "Update # selected items" checkbox. Then select the blue Apply button.

| <b>IC</b><br> | COLORADO<br>Department of Education<br>XACI Home Reports V Chatter Data Explorer UIP V UIP Contacts V UIP Elements Dashboard Feedback on UIPs |                   |                            |                             |                                 |                              |                                                                                                    |                              |                                    |                            | @?4             | L 🐻    |
|---------------|----------------------------------------------------------------------------------------------------|-------------------|----------------------------|-----------------------------|---------------------------------|------------------------------|----------------------------------------------------------------------------------------------------|------------------------------|------------------------------------|----------------------------|-----------------|--------|
| E<br>3 item   | UIP<br>School UIP                                                                                                    | Reviews 🔻 💉       | 0000777771177777<br>       | 235 (TEO 7 ANNUS 7///       | 47 - 1888-234 (- <i>1711)</i> 2 |                              | 17 - 1335                                                                                                    | STUE 7777 SUGUE              | Q Search this list                 | Printable View F           | Ready For Schoo | l View |
|               | <b>−</b> 0 ↑ ∨                                                                                                    | District Name 🗸 🗸 | School Name $\checkmark$   | UIP Name 🗸                  | Focus Type 🗸 🗸                  | Plan Type                    | ~ R ~                                                                                                    | Review Type 🗸 🗸 🗸            | Combined Plan Elig $\vee$          | Combined Plan Approve 🗸    | UIP Status 🗸    | 1      |
| 1             | 88                                                                                                    | CDE Test Distri   | CDE Test School 1          | CDE Test School UIP 2024-25 | Comprehensive Support an        | Priority Improvement         |                                                                                                    | Document Review - Requiremen | ts Check (post submission <b>y</b> | The district has been appr | In Progress     |        |
| 2             | 88                                                                                                    | CDE Test Distri   | CDE Lark Bunting Middle Sc | CDE Lark Bunting Middle Sc  | 2022-23 Targeted Support a      | Improvement Plan             |                                                                                                    | ✓ Undate 3 selected items    | oval                               | The district has been appr | In Progress     |        |
| 3             | 88                                                                                                    | CDE Test Distri   | CDE Greenback Cutthroat Tr | CDE Greenback Cutthroat Tr  | Targeted Support and Impr       | Priority Improvement Plan    |                                                                                                    |                              | oval                               | The district has been appr | In Progress     |        |
| 4             | 88                                                                                                    | CDE Test Distri   | CDE Rocky Mountain Bigho   | CDE Rocky Mountain Bigho    | Targeted Support and Impr       | AEC: Insufficient State Data | <ul> <li>Image: A start of the start of the start of</li></ul> | Can                          | cel Apply oval                     | The district has been appr | In Progress     |        |
| 5             | 88                                                                                                    | CDE Test Distri   | CDE Western Painted Turtle | CDE Western Painted Turtle  | Not identified for school im    | Priority Improvement Plan:   |                                                                                                    | 1                            | Yes, with CDE approval             | The district has been appr | In Progress     |        |
| 6             | 88                                                                                                    | CDE Test Distri   | CDE Stegosaurus Primary S  | CDE Stegosaurus Primary S   | Not identified for school im    | Improvement Plan             |                                                                                                    |                              | Yes, with CDE approval             | The district has been appr | In Progress     |        |

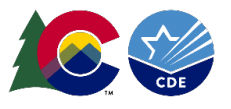

Once the type of review is selected for the selected schools, the user may continue to make review selections for additional schools by repeating the above steps. Once the review type has been selected for all identified schools, the user must select Save to confirm the review type the CDE will complete.

| COLORADO<br>Depurtment of Education                                    | Q Search                                                                  | ** 🖿 🗠 ? 🐥 🐻                                                                                                |
|------------------------------------------------------------------------|---------------------------------------------------------------------------|----------------------------------------------------------------------------------------------------|
| ACI Home Reports V Chatter Data Explorer UIP VIIP Contacts V UIP Ele   | ements Dashboard Feedback on UIPs                                         | 1                                                                                                    |
| UIP<br>School UIP Reviews ▼ ♪                                          | HUMBLE - FRANSFILL - FEITZESS (USEFTE SNERRAG FUNCTE - FRANSFILL - FEITZE | Printable View     Ready For School View       Q. Search this list     Image: Comparison of the school View |
| ─ O ↑ ∨ District Name ∨ School Name ∨ UIP Name ∨ F                     | Focus Type V Plan Type V R V Review Type V                                | Combined Plan Elig V C V C Combined Plan Appro V UIP Status V                                               |
| 1 🕢 88 CDE Test Distri CDE Test School 1 CDE Test School UIP 202 C     | Comprehensive Support Priority Improvement 🖌 Document Review - R 🖋        | Yes, with CDE approval 🗌 The district has been a In Progress 💌                                              |
| 2 🗌 88 CDE Test Distri CDE Lark Bunting Middl CDE Lark Bunting Middl 2 | 2022-23 Targeted Supp Improvement Plan 🖌                                  | Yes, with CDE approval 🗌 The district has been a In Progress 💌                                              |
| 3 🕢 88 CDE Test Distri CDE Greenback Cutthro CDE Greenback Cutthro T   | Targeted Support and I Priority Improvement Plan 🕑 Document Review - R 💉  | Yes, with CDE approval 🗌 The district has been a In Progress 💌                                              |
| 4 🔽 88 CDE Test Distri CDE Rocky Mountain Bi CDE Rocky Mountain Bi 1   | Targeted Support and I AEC: Insufficient State D 🗹 Document Review - R 💉  | Yes, with CDE approval 🗌 The district has been a In Progress 💌                                              |
| 5 🔲 88 CDE Test Distri CDE Western Painted Tu CDE Western Painted Tu   | Not identified for school Priority Improvement Pl                         | Yes, with CDE approval 🗌 The district has been a In Progress 💌                                              |
| 6 🛛 88 CDE Test Distri CDE Stegosaurus Primar CDE Stegosaurus Primar M | Not identified for school Improvement Plan                                | Yes, with CDE approval 👘 The district has been a In Progress 💌                                              |
|                                                                        |                                                                           |                                                                                                    |
|                                                                        | Cancel Save                                                               |                                                                                                    |

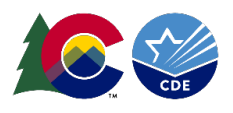

## **Step 4 – Final view of Review Type Decisions for Identified Schools**

| ACI Home                                                                                                    | <b>DO</b><br>aducation<br>Reports ∨ Ch | natter Data Explorer UIP 🗸 | UIP Contacts 🗸 UIP Elemen   | Q Search<br>nts Dashboard Feedback on UIPs | Q Search<br>shboard Feedback on UIPs |                                                                                                    |                            | * • • • • •               |                            |                               |        |
|----------------------------------------------------------------------------------------------------|----------------------------------------|----------------------------|-----------------------------|--------------------------------------------|--------------------------------------|----------------------------------------------------------------------------------------------------|----------------------------|---------------------------|----------------------------|-------------------------------|--------|
| UIP       Printable View       Ready For School View         School UIP Reviews V View       Ready For School View         6 items • Sorted by Organization Code • Filtered by All uip • Record Type, Review Required • Updated 12 minutes ago       Q. Search this list |                                        |                            |                             |                                            |                                      |                                                                                                    |                            |                           |                            |                               | l View |
| □ <b>0.</b> . ↑ ∨                                                                                                    | District Name 🛛 🗸                      | School Name 🗸 🗸            | UIP Name 🗸                  | Focus Type $\lor$                          | Plan Type                            | ✓ R ✓                                                                                                    | Review Type 🗸 🗸            | Combined Plan Elig $\vee$ | Combined Plan Approve $$   | UIP Status $ \smallsetminus $ | ·      |
| 1 88                                                                                                    | CDE Test Distri                        | CDE Test School 1          | CDE Test School UIP 2024-25 | Comprehensive Support an                   | Priority Improvement                 | <b>~</b>                                                                                                    | Document Review - Require  | Yes, with CDE approval    | The district has been appr | In Progress                   |        |
| 2 88                                                                                                    | CDE Test Distri                        | CDE Lark Bunting Middle Sc | CDE Lark Bunting Middle Sc  | 2022-23 Targeted Support a                 | Improvement Plan                     | Image: A start of the start of the start | Consultation Review (Pre-S | Yes, with CDE approval    | The district has been appr | In Progress                   | •      |
| 3 88                                                                                                    | CDE Test Distri                        | CDE Greenback Cutthroat Tr | CDE Greenback Cutthroat Tr  | Targeted Support and Impr                  | Priority Improvement Plan            | Image: A start of the start of the start | Consultation Review (Pre-S | Yes, with CDE approval    | The district has been appr | In Progress                   | -      |
| 4 88                                                                                                    | CDE Test Distri                        | CDE Rocky Mountain Bigho   | CDE Rocky Mountain Bigho    | Targeted Support and Impr                  | AEC: Insufficient State Data         | <b>~</b>                                                                                                    | Document Review - Require  | Yes, with CDE approval    | The district has been appr | In Progress                   | •      |
| 5 🗌 88                                                                                                    | CDE Test Distri                        | CDE Western Painted Turtle | CDE Western Painted Turtle  | Not identified for school im               | Priority Improvement Plan:           | <b>v</b>                                                                                                    | Document Review - Require  | Yes, with CDE approval    | The district has been appr | In Progress                   | -      |
| 6 🗌 88                                                                                                    | CDE Test Distri                        | CDE Stegosaurus Primary S  | CDE Stegosaurus Primary S   | Not identified for school im               | Improvement Plan                     | <b>v</b>                                                                                                    | Document Review - Holistic | Yes, with CDE approval    | The district has been appr | In Progress                   | •      |